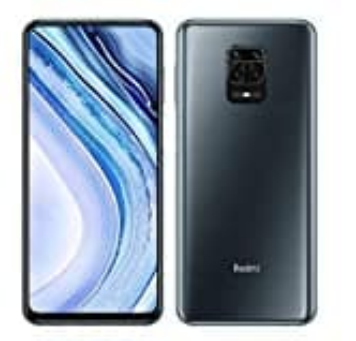

Xiaomi Redmi Note 9 Pro

Konto entfernen

1. Öffne die Einstellungen App.

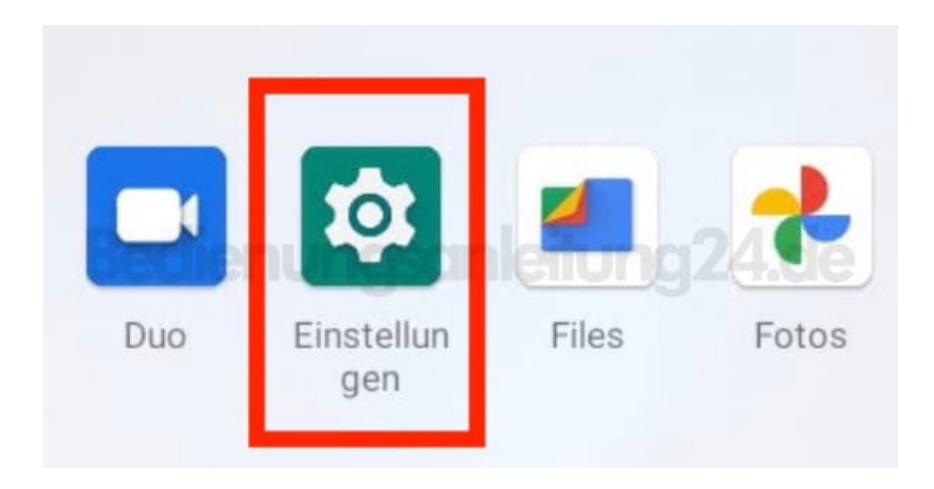

2. Scrolle nach unten zum Menüpunkt Konten.

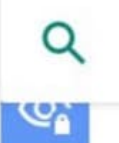

Einstellungen durchsuchen

Berechtigungen, Kontoaktivität, personenbezogene Daten

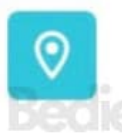

## Standort

An: 4 Apps haben Zugriff auf den Standort ander Standort des Standort des Standort

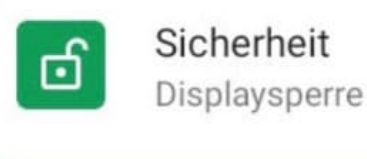

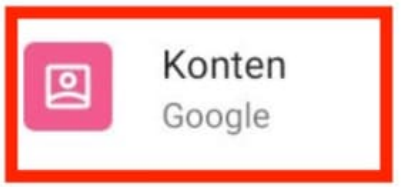

3. Wähle das Konto, welches du löschen möchtest. (Das hier gezeigte ist nur beispielhaft.)

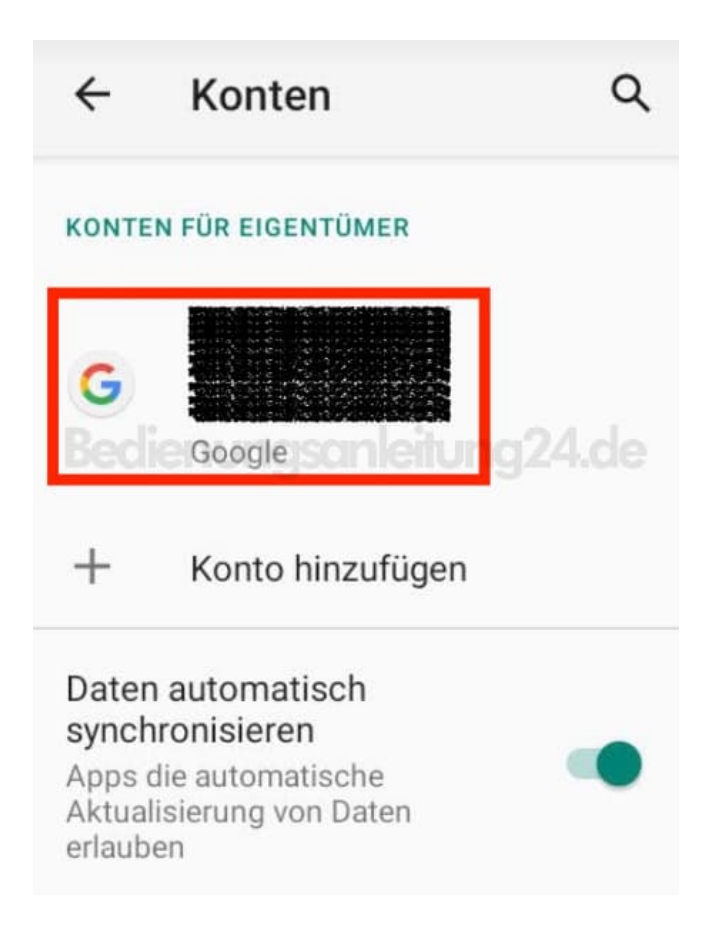

4. Tippe auf KONTO ENTFERNEN und folge den Anweisungen.

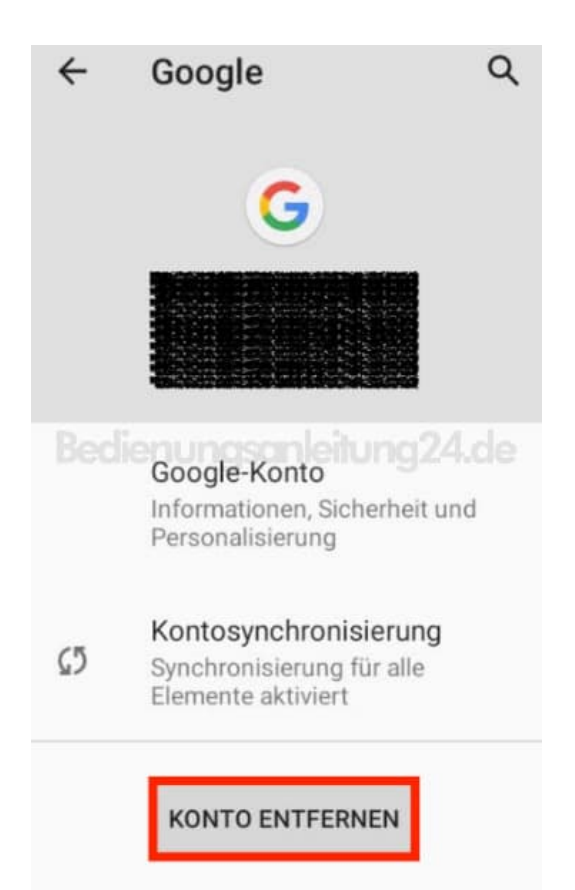